# GSM Modem 超级终端测试说明

| 1、启动                 | 超级终端                                                          | ''(如图)                                                               |                                                                             |                                                 |                    |                                                                                                    |                                       |
|----------------------|---------------------------------------------------------------|----------------------------------------------------------------------|-----------------------------------------------------------------------------|-------------------------------------------------|--------------------|----------------------------------------------------------------------------------------------------|---------------------------------------|
|                      |                                                               | 1.23                                                                 | and shares                                                                  | Sec. 1                                          |                    | 100 Lass                                                                                                    |                                       |
| 我的欢告 语出名             |                                                               | Sec. 19                                                              |                                                                             |                                                 |                    |                                                                                                    | 1 1 1 1 1 1 1 1 1 1 1 1 1 1 1 1 1 1 1 |
| <b>I</b>             | 3                                                             |                                                                      |                                                                             |                                                 |                    | 10 A.                                                                                                    | The second                            |
| 我的思胞 Window<br>Messe | vs Live<br>nger                                               |                                                                      |                                                                             |                                                 |                    |                                                                                                    |                                       |
| S 🛃                  |                                                               |                                                                      |                                                                             |                                                 |                    |                                                                                                    | 200                                   |
| 网上邻居 Adobe F         | Reader                                                        | Dell Accessories                                                     |                                                                             |                                                 |                    |                                                                                                    | and the second                        |
| 1                    |                                                               | Foxit Software     Microsoft Office                                  |                                                                             |                                                 |                    |                                                                                                    | A SAME                                |
| 回線站 使用分<br>shote     | ndt Bil<br>ahop                                               | <ul> <li>Mindjet MindManager Pro 6</li> <li>PDF-XChange 3</li> </ul> |                                                                             |                                                 | ~                  |                                                                                                    |                                       |
|                      |                                                               | TortoiseSVN I WinRAR                                                 | . 12                                                                        | 1                                               | 40                 | and the second second s | -                                     |
| DAEMON Tools (新聞)    | 受告                                                            | → 番茄花园 StyleXP 主题 )<br>→ 附件                                          |                                                                             | 1.46.00                                         | Est N              |                                                                                                    |                                       |
|                      |                                                               | ☐ 卡巴斯基反病毒6.0                                                         |                                                                             |                                                 |                    |                                                                                                    | and the second                        |
|                      | ork                                                           | 前就                                                                   |                                                                             | ● 2005年4月                                       |                    |                                                                                                    | and the second second                 |
| Windows O            | atalog                                                        | Adobe Reader 8                                                       | 😡 TrueType 适于程序                                                             | SAN MALE<br>一 无线网络安装向导                          |                    | a state                                                                                                    | State of the second                   |
| Windows L            | Ipdate                                                        | Outlook Express Windows Live Messenger                               | <ul> <li></li></ul>                                                         | 新建连接向导 远程桌面连接                                   |                    | -                                                                                                    | and a state of                        |
| 设定程序i                | 访问和默认值                                                        | Windows Media Player Windows Movie Maker                             | <ul><li>□ 计算器</li><li>□ 记事本</li></ul>                                       |                                                 |                    |                                                                                                    |                                       |
| 1 程序(2)              | •                                                             | 🐣 快捷方式 到 QQ<br>声 远程协助                                                | <ul> <li>         · 漫游 Windows XP         ·          ·          ·</li></ul> |                                                 |                    |                                                                                                    |                                       |
| 1 文档(12)             | •                                                             | THE                                                                  | <br>○<br>通讯簿<br>□<br>□<br>□<br>□                                            |                                                 |                    |                                                                                                    |                                       |
| Ten 🛃 🖓 📴            | ٠                                                             | and and a second second                                              | ☑ 写字板                                                                       |                                                 |                    |                                                                                                    |                                       |
| ges // 搜索(c)         | •                                                             |                                                                      |                                                                             |                                                 |                    |                                                                                                    |                                       |
| ▲ ● 示示(P)            | 時(日)                                                          | CONTRACTOR OF STREET                                                 | and the second second                                                       | - V. M.                                         | Contraction of the | and the set                                                                                                    |                                       |
|                      | nictrokov/L)                                                  | NAME OF TAXABLE PARTY.                                               |                                                                             |                                                 |                    | Constant of the second                                                                                                    | and the second second                 |
|                      | 机(U)                                                          | 和印刷和表                                                                |                                                                             |                                                 |                    |                                                                                                    |                                       |
| #开始                  | <b>5</b> C                                                    |                                                                      |                                                                             |                                                 |                    |                                                                                                    | iii 🛞 🛃 📶 K 🔮 14:34                   |
| 2、任意                 | 起个名:                                                          | 字(这里是                                                                | test)                                                                       |                                                 |                    |                                                                                                    |                                       |
| 🦄 新建连接 - i           | 超氨络端                                                          |                                                                      |                                                                             |                                                 |                    |                                                                                                    |                                       |
| 文件(E) 编辑(E           | 5) 查看(⊻) 呼                                                    | 叫( <u>C</u> ) 传送( <u>T</u> ) 帮助(H                                    | )                                                                           |                                                 |                    |                                                                                                    |                                       |
| 0 🖻 🎯                | 。<br>四日<br>日日<br>日日<br>日日<br>日日<br>日日<br>日日<br>日日<br>日日<br>日日 | <b>r</b>                                                             |                                                                             |                                                 |                    |                                                                                                    |                                       |
|                      |                                                               |                                                                      |                                                                             |                                                 |                    |                                                                                                    | <b> </b> ^_                           |
|                      |                                                               |                                                                      |                                                                             |                                                 |                    |                                                                                                    |                                       |
|                      |                                                               | (Trees                                                               |                                                                             |                                                 |                    |                                                                                                    |                                       |
|                      |                                                               | 连抵                                                                   | 圖述                                                                          |                                                 | 2 🔯                |                                                                                                    |                                       |
|                      |                                                               |                                                                      | 🖌 新建连接                                                                      |                                                 |                    |                                                                                                    |                                       |
|                      |                                                               | 46) X                                                                |                                                                             | 网枝                                              |                    |                                                                                                    |                                       |
|                      |                                                               | 名利                                                                   | (~⊡≉0777)1202±3502±3∓<br>R(M):                                              | - ECHAN-                                        |                    |                                                                                                    |                                       |
|                      |                                                               | tes                                                                  | t <br>* ~ >                                                                 |                                                 |                    |                                                                                                    |                                       |
|                      |                                                               | 医板                                                                   | κψ):<br><b>δι 🐴 🗼</b>                                                       |                                                 | ST 🔊               |                                                                                                    |                                       |
|                      |                                                               |                                                                      | S 😒 🔇                                                                       |                                                 |                    |                                                                                                    |                                       |
|                      |                                                               |                                                                      | IIII                                                                        |                                                 |                    |                                                                                                    |                                       |
|                      |                                                               |                                                                      |                                                                             | 确定                                              | 取消                 |                                                                                                    |                                       |
|                      |                                                               | <u></u>                                                              |                                                                             |                                                 |                    |                                                                                                    |                                       |
|                      |                                                               |                                                                      |                                                                             |                                                 |                    |                                                                                                    |                                       |
|                      |                                                               |                                                                      |                                                                             |                                                 |                    |                                                                                                    |                                       |
|                      |                                                               |                                                                      |                                                                             |                                                 |                    |                                                                                                    |                                       |
|                      | 白赤枝湖                                                          | atta Sceou                                                           | CAPS NUM                                                                    | #│打印                                            |                    |                                                                                                    | <b>~</b> (                            |
| evi / i              | CIEVIDUN E                                                    | HALMAN DATA AND AND AND AND AND AND AND AND AND AN                   | INCIAL T                                                                    | 14 - 14 - 15 - 15 - 14 - 15 - 14 - 15 - 14 - 14 |                    |                                                                                                    | 144                                   |

## 3、选择 COM1

| 🍋 test | 超频终闭  | ä     |            |                |                                                                                        |                                                         | - <b>- X</b> |
|--------|-------|-------|------------|----------------|----------------------------------------------------------------------------------------|---------------------------------------------------------|--------------|
| 文件(E)  | 编辑(E) | 查看(⊻) | म्फ्रीम(⊆) | 传送( <u>T</u> ) | 帮助(出)                                                                                  |                                                         |              |
|        | 83    |       | P          |                |                                                                                        |                                                         |              |
|        |       |       |            |                | <b>注任初 ŵ</b> test <b>ŵ</b> \待拨电话的详 <b>国家(地区)</b> (2): <b>区号(2): 电话号码(2): 连接时使用(2):</b> | ¥细信息: 中华人民共和国 (86) ▼ 8610 COM1 0011 TCP/IP (Winsock) 取消 |              |
| <br>断开 | Ē     | 动检测   | 自动检测       | N   5          | SCROLL CAPS NU                                                                         | M  弾 打印                                                 |              |

## 4、点击还原默认

| 却然今兰<br>CDM1 届性 | 2 🛛               |      |   |
|-----------------|-------------------|------|---|
| 端口设置            |                   |      | 1 |
| 毎秒位数 (8): 9600  | ×                 |      |   |
| 数据位 ①): 8       | ×                 |      |   |
| 奇偶校验 @): 无      | <b>S</b>          |      |   |
| 停止位 (2): 1      |                   |      |   |
| 数据流控制 (E): 无    |                   |      |   |
|                 | 丕原为默认值 (B)        |      |   |
|                 | 取消 应用 (&)         |      |   |
|                 |                   |      |   |
|                 |                   |      |   |
|                 |                   |      |   |
|                 |                   |      |   |
|                 | SCROLL CAPS NUM 捕 | 11ep |   |

#### 5、启动(如图)

| 🍓 test - | 超级终端    | Ħ        |          |                |                         |  |
|----------|---------|----------|----------|----------------|-------------------------|--|
| 文件(E)    | 编辑(E)   | 查看(⊻)    | 呼叫(⊆)    | 传送( <u>I</u> ) | §助( <u>H</u> )          |  |
| 🗅 🗃      | 03      | <u>B</u> | P        |                |                         |  |
|          |         |          |          |                |                         |  |
| 已连接 0:1  | 00:02 自 | 动检测      | 9600 8-N | -1 3           | OLL   CAPS   NUM   捕 打印 |  |

#### AT 指令部分

- 6、AT 连接测试输入 AT 按回车(//后为说明,以下相同)
- 7、初始化输入 ATZ 后按回车
- 8、测试信号值输入 AT+CSQ 后按回车
- 9、获取硬件模块输入 AT+CGMI 后按回车
- 10、获取模块标识,输入AT+CGMM 后按回车
- 11、获取出厂日期,输入AT+WDOP 后按回车
- 12、获取硬件版本,输入AT+WHWV后按回车
- 13、获取软件版本,输入AT+CGMR 后按回车
- 14、获取 GSM 模块的 IMEI 号, 输入 AT+CGSN 后按回车
- 15、获取 SIM 标识,输入 AT+CCID 后按回车
- 16、获取短信服务号,(以北京移动为例)输入AT+CSCA?后按回车
- 17、设置短信格式(1为文本,0为PDU)输入AT+CMGF=1后按回车
- 18、发短信,输入AT+CMGS=xxxxxxxxx 按回车(xxxxxxxxx 为手机号) 按提示在〉后输入内容后按Ctrl+Z发信息。

运行结果如地下所示, //后为说明文字, 不是所输入内容。

🇞 test - 超级终端 \_ \_ \_ 🔀 文件(E) 编辑(E) 查看(V) 呼叫(C) 传送(T) 帮助(H) 0 🗃 🕤 🕈 👘 🖓 AT //AT指令开始 OK //初始化 ATZ //测试信号值(最后一位为0) AT+CSQ +CSQ: 18,0 0K //测试硬件模块 AT+CGMI WAVECOM MODEM 0K AT+CGMM MULTIBAND 900E 1800 //获取模块标识显示多频段 0K AT+WDOP Production Date (W/Y): 05/2001 //测试出厂日期 0K 已连接 0:11:33 自动检测 9600 8-N-1 SCROLL CAPS NUM 描 打印 🌄 test - 超级终端 文件(E) 编辑(E) 查看(Y) 呼叫(C) 传送(I) 帮助(H) 0 🗃 🕤 🖧 🍘 着 ^ Production Date (W/Y): 05/2001 0K AT+WHWV //获取硬件版本 Hardware Version 5.21 0K AT+CGMR 430d09gm.2C 1208564 012102 12:43 //获取软件版本 0K AT+CGSN //获取GSM模块的IMEI号 500102112125350 0K AT+CCID +CCID: "89860068010519894678" //获取SIM标识 OK AT+CSCA? +CSCA: "+8613800100500",145 //获取短信服务号,以北京移动为例 0K

已连接 0:01:56 自动检测 9600 8-N-1 SCROLL CAPS NUM 描 打印

| 🇞 test - 超级终端                                       |                           | X |
|-----------------------------------------------------|---------------------------|---|
| 文件(E) 编辑(E) 査看(Y) 呼叫(C) 传送(]<br>下 (全) ※ 第二 下 2日 (1) | ) 帮助(H)                   |   |
|                                                     |                           |   |
| AT+CMGF=1<br>OK                                     | //设置短信格式(1为文本,0为PDU)      |   |
| AT+CMGS=13552146461<br>> HELLO!→<br>+CMGS: 121      | //发短信,内容用Ctrl+Z发送 注意不能发中文 |   |
| OK<br>ATD13552146461;<br>BUSY                       | //拨打电话。不接显示BUSY           |   |
| ATH<br>OK                                           | //挂断电话                    |   |
|                                                     |                           |   |
|                                                     |                           |   |
|                                                     |                           |   |
|                                                     |                           |   |
|                                                     | SCROLL CAPS NUM 捕 打印      |   |

www.sendsms.cn